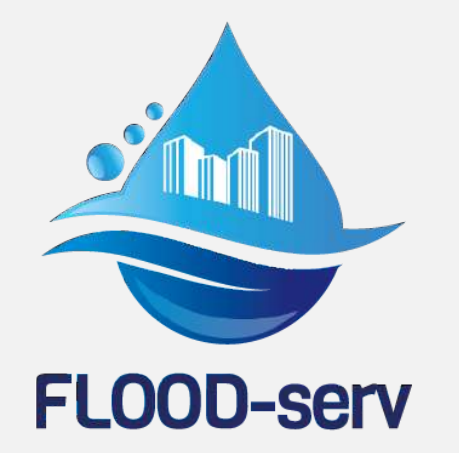

**Public FLOOD Emergency and Awareness SERVice** 

## mugugn.app

una app per mugugni costruttivi

## come fare le segnalazioni guidate istruzioni passo passo

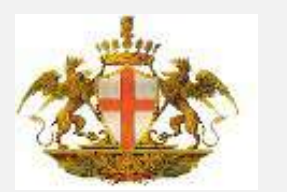

Università degli Studi di Genova Dipartimento Architettura e Design Scuola Politecnica

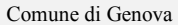

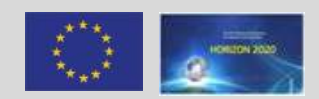

## Installare mugugn.app

#### Una volta registrato potrai scaricare dal telefono il file Mugugn.app-release.apk

Toccando il file salvato verrà chiesto di installarlo => accettare

Potrebbe chiedere di installare anche la app GPS test => accettare

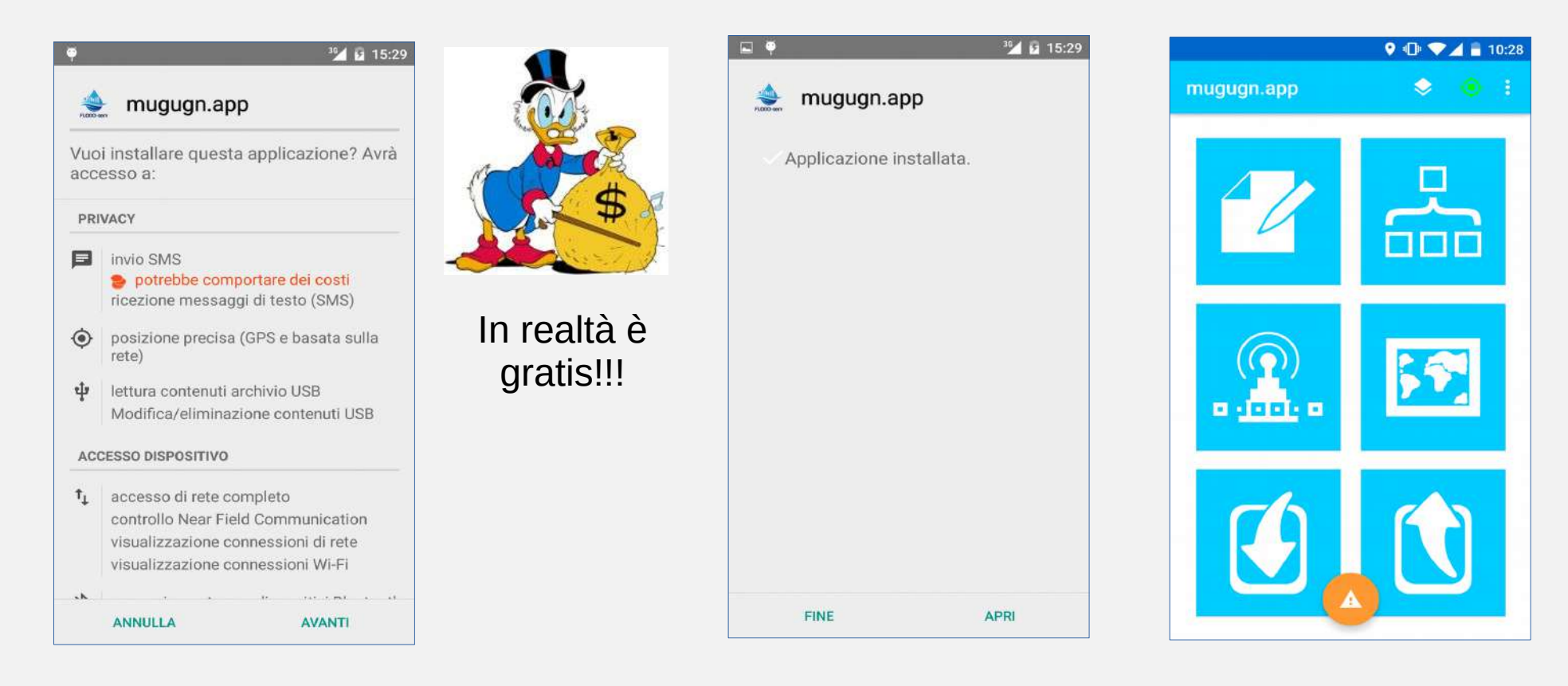

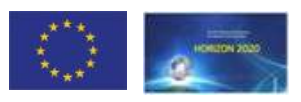

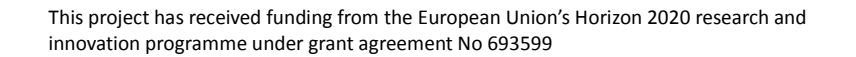

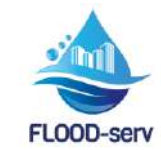

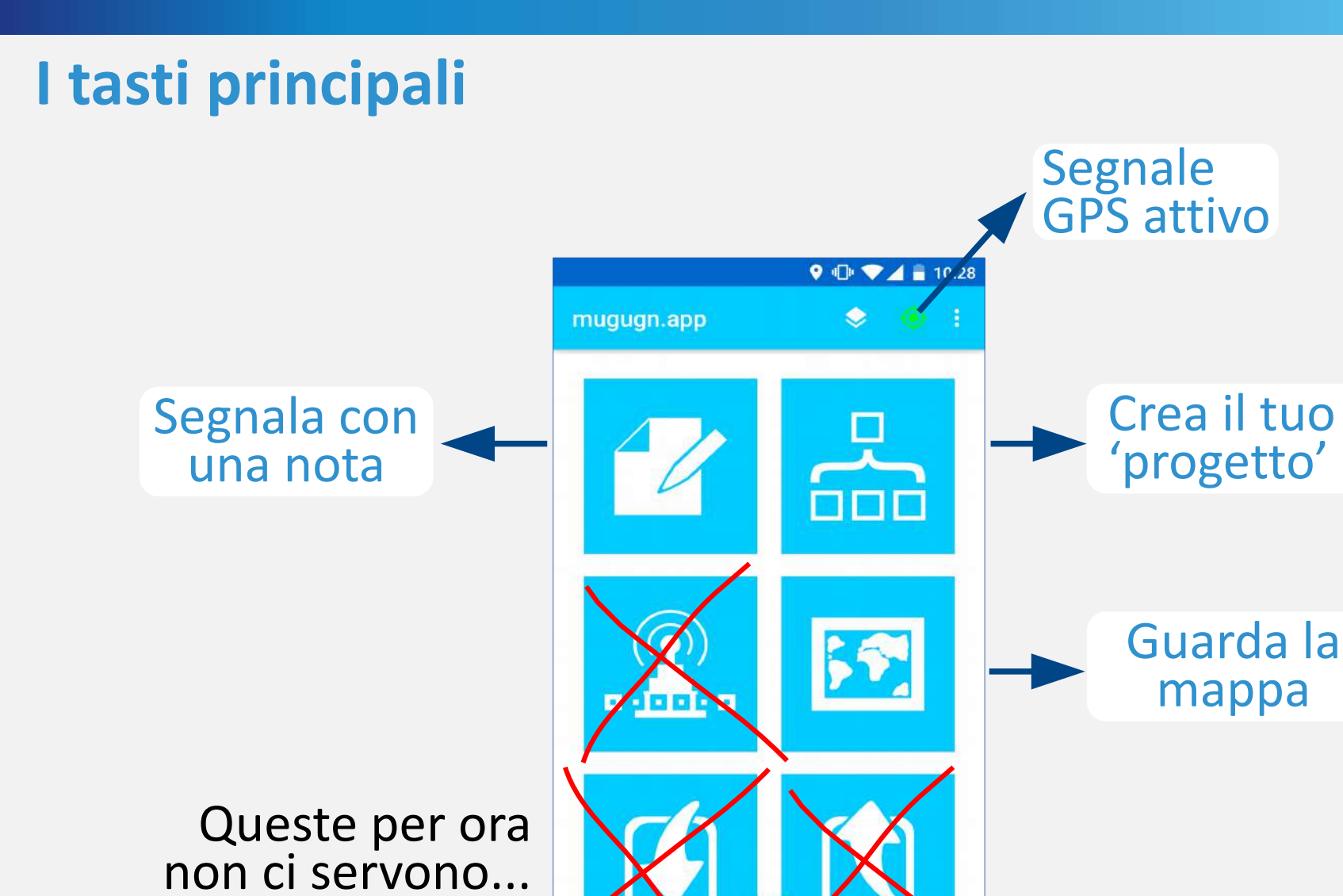

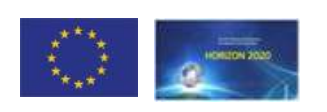

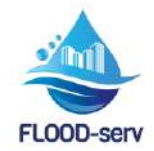

## Hai bisogno di aiuto?

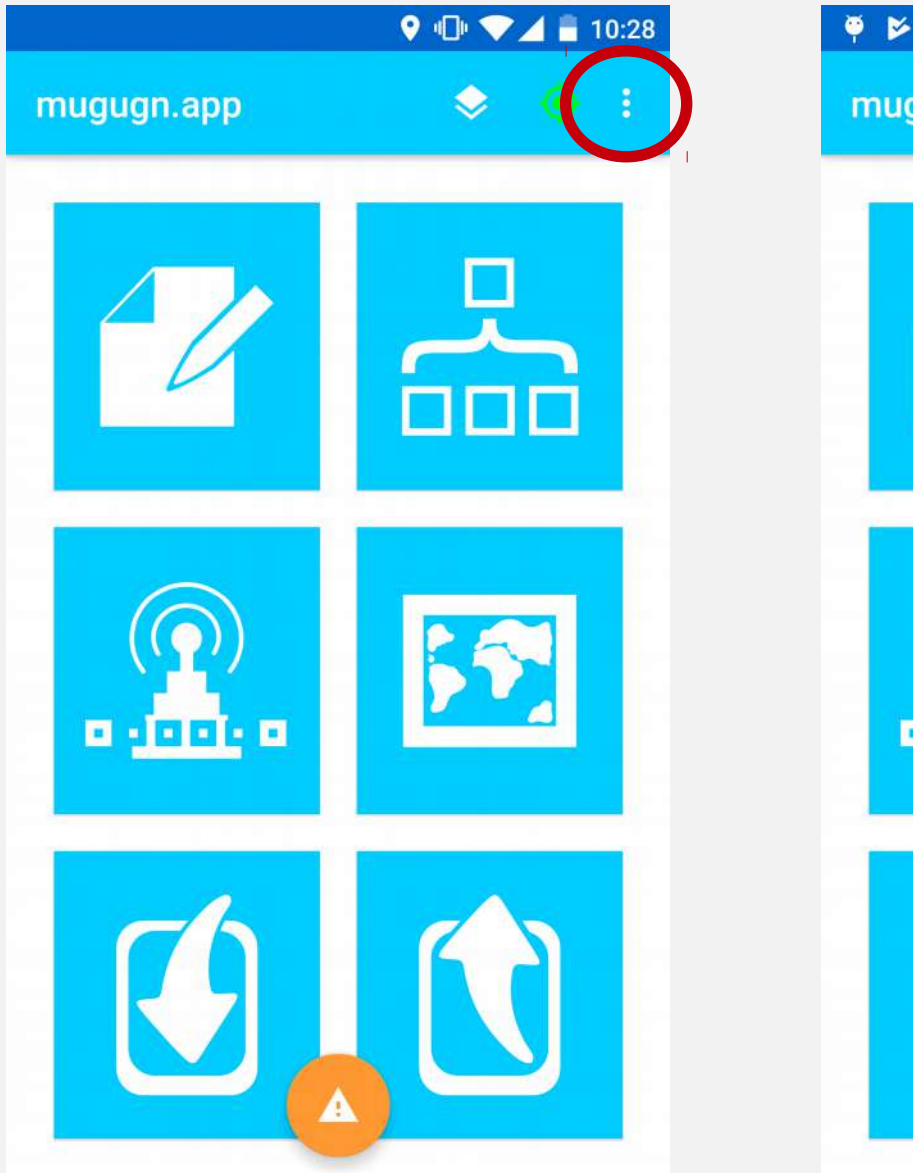

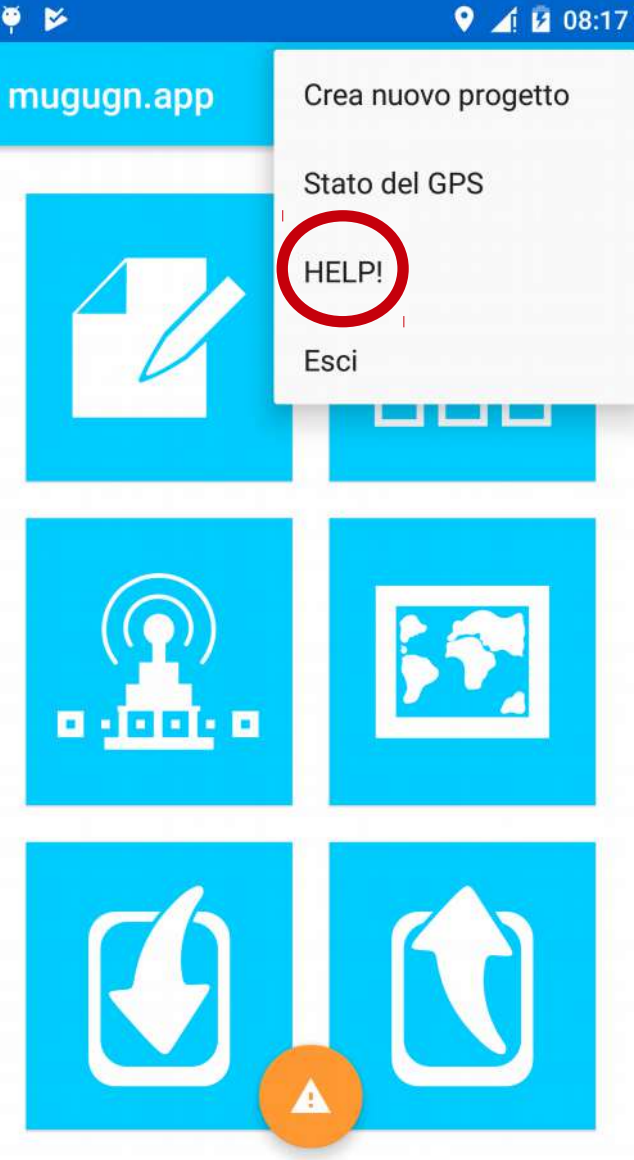

**HELP** online nella app

MANUALE nella pagina internet del test, nel gruppo fb, via mail, ...

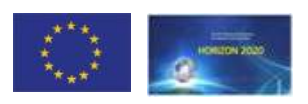

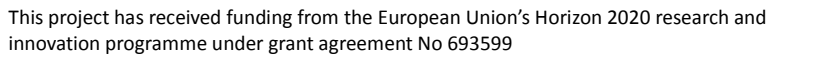

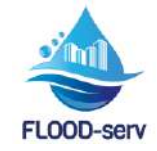

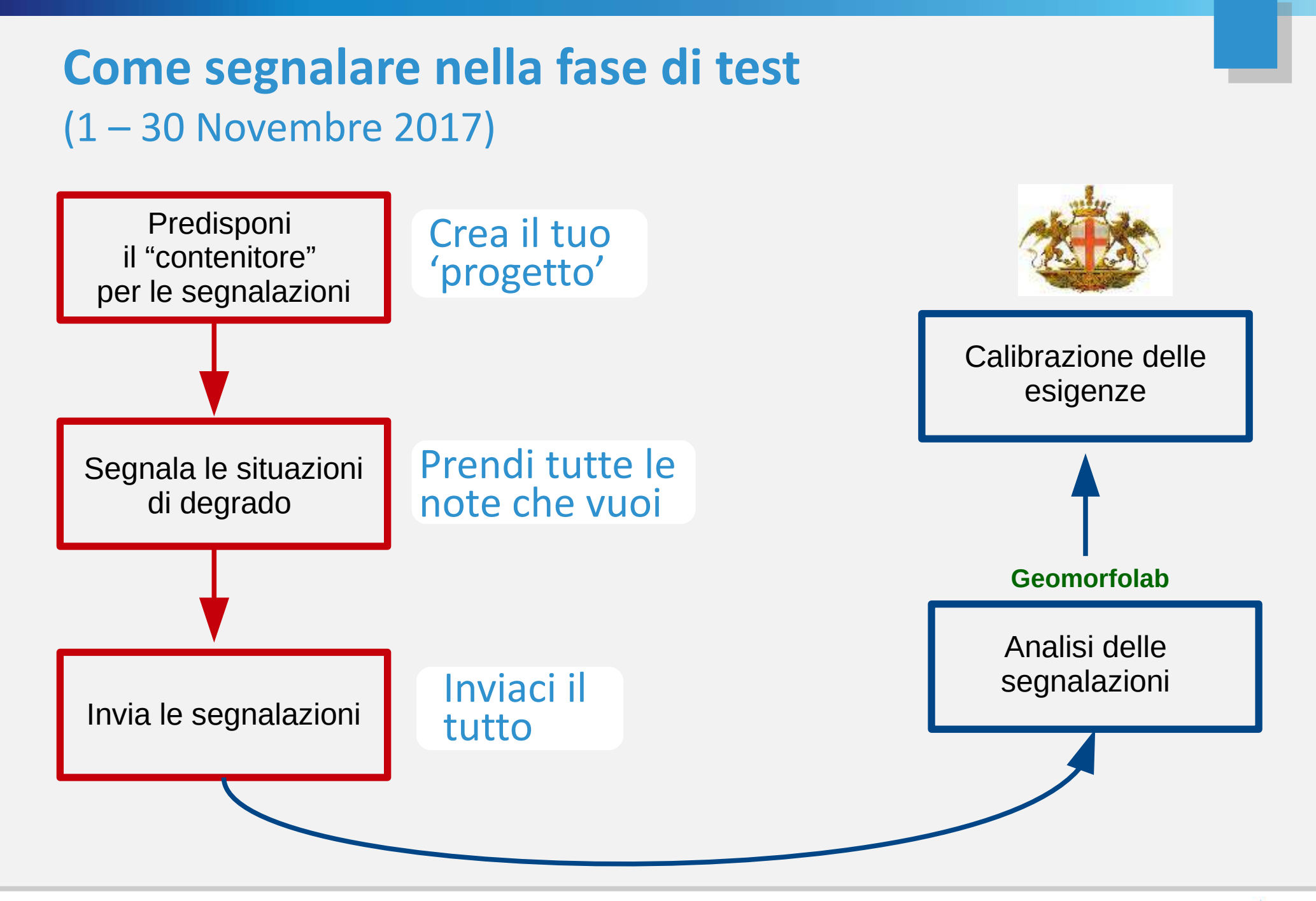

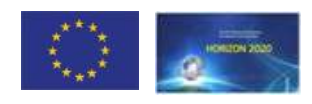

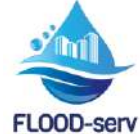

## Crea il tuo progetto in mugugn.app

Prima di iniziare devi creare un "contenitore" detto "**progetto**" in cui verranno raccolte e salvate le tue segnalazioni (da fare solo la prima volta che si usa mugugn.app)

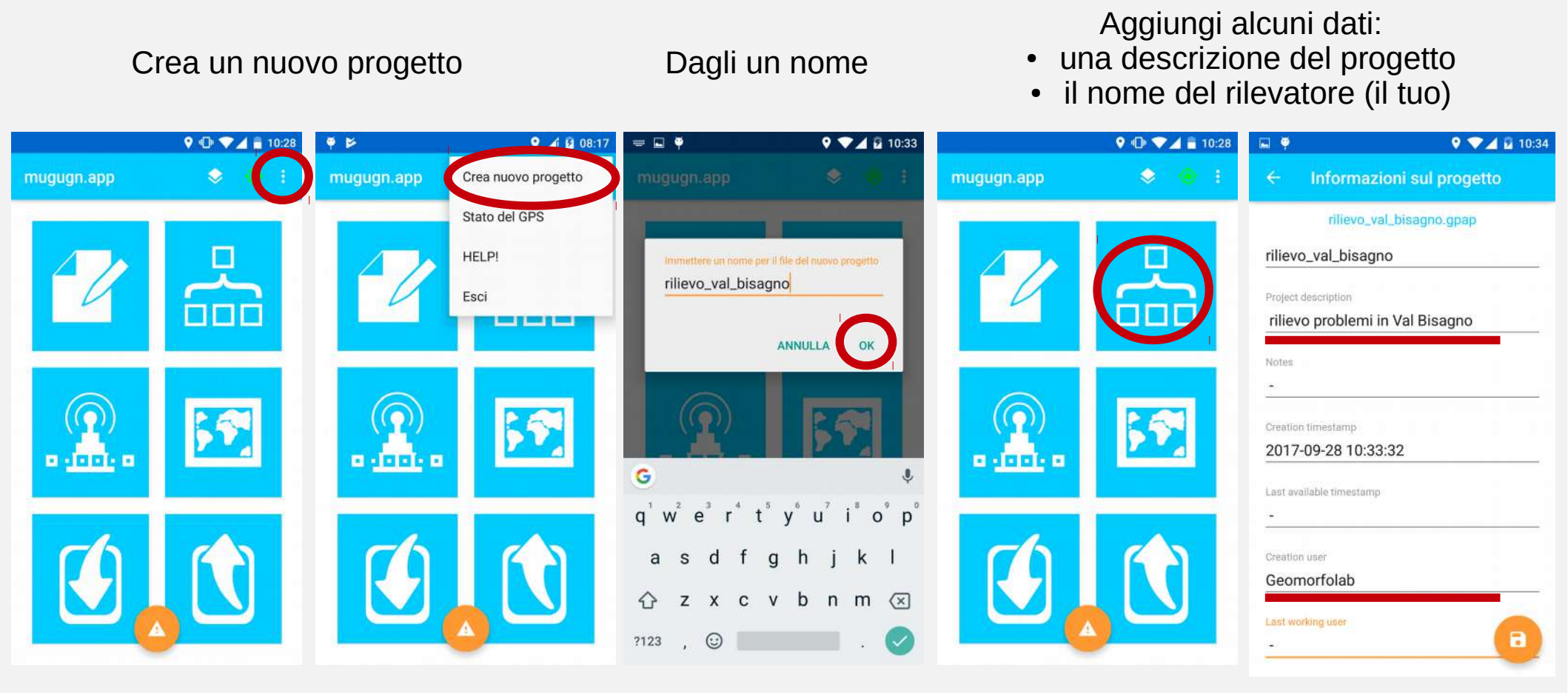

#### Adesso sei pronto per segnalare!

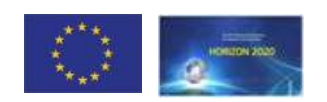

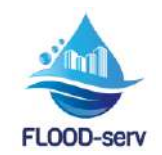

## Segnala con una nota

Dalla schermata d'avvio tocca l'icona (A) o apri la mappa (B)

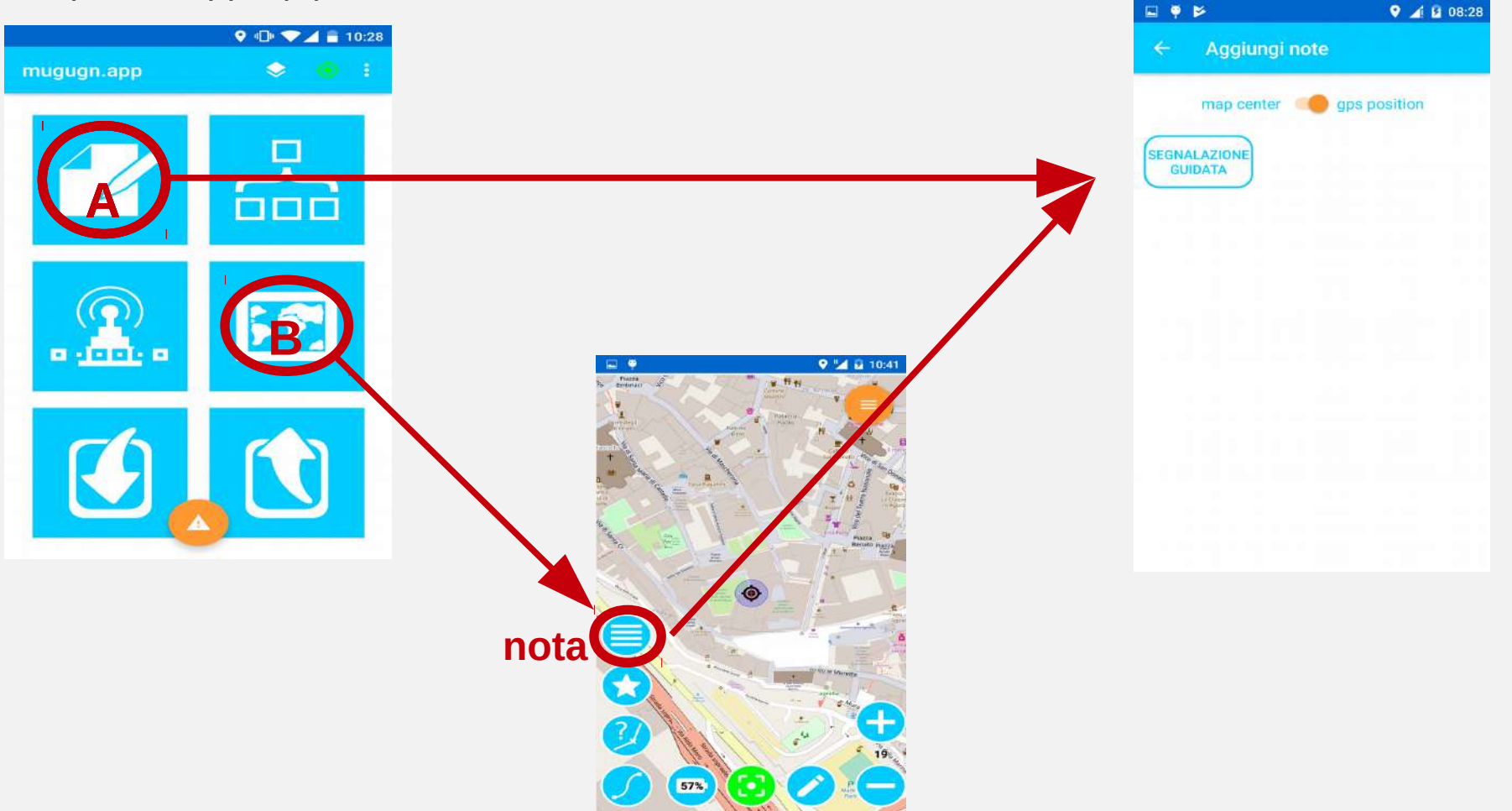

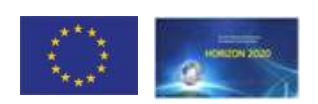

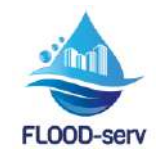

Stai camminando e vedi che l'acqua ha provocato un cedimento nel marciapiedi. Vuoi segnalarlo subito

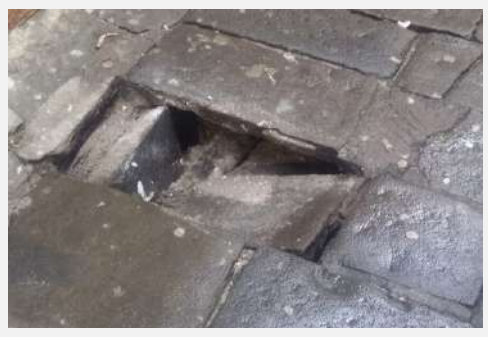

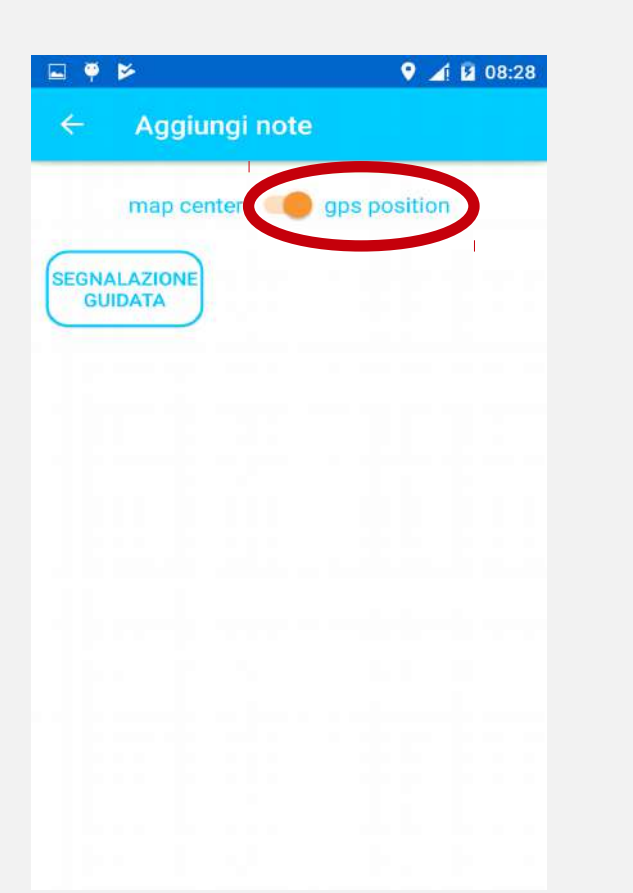

Posiziona il pallino su **gps position** e tocca il pulsante

SEGNALAZIONE GUIDATA

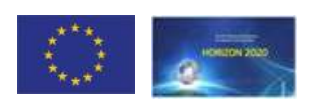

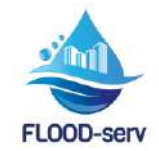

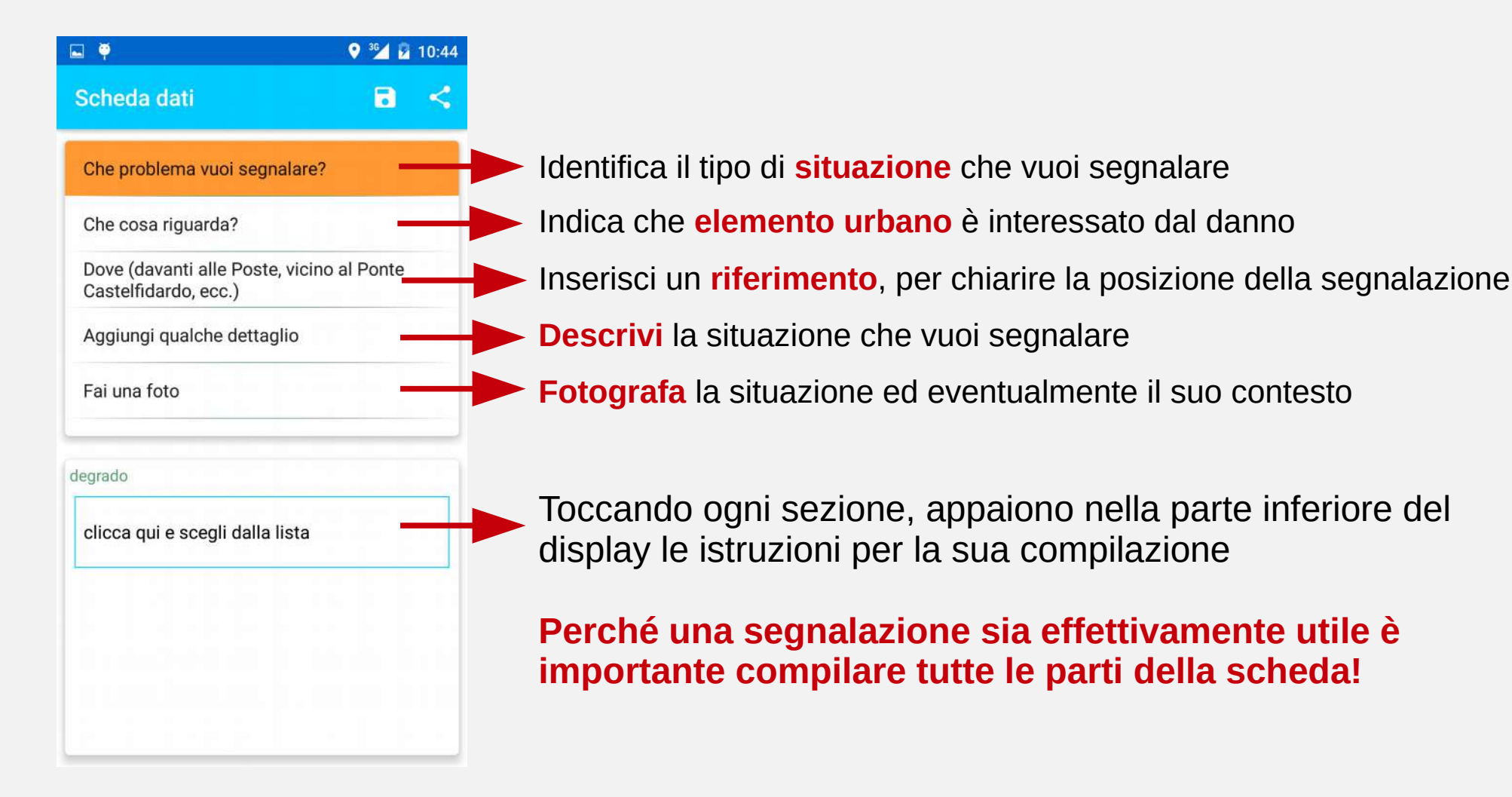

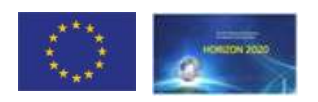

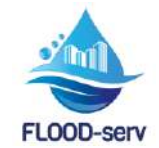

Toccando la domanda si apre il riguadro in basso 🖃 🌻 9 3 10:44

Che problema vuoi segnalare?

#### Scheda dati 8 < Che problema vuoi segnalare? Che cosa riguarda? Dove (davanti alle Poste, vicino al Po Castelfidardo, ecc.) Aggiungi gualche dettaglio Fai una foto degrado clicca qui e scegli dalla lista

Identifica il tipo di **situazione** che vuoi segnalare

Toccando nel riguadro appare una lista. Scorrila e scegli la voce che più si avvicina a quello che vuoi segnalare

🖬 🕨 🌻 · 36∕ ₺ 14:05 • 36 10:44 Scheda dati Scheda dati < < Che problema vuoi segnalare? Che problema vuoi segnalare? clicca qui e scegli dalla lista Che cosa riguarda? crepa Dove (davanti alle Poste, vicino al Ponte Castelfidardo, ecc.) infiltrazione d'acqua Aggiungi qualche dettaglio spanciamento Fai una foto sprofondamento degrado crollo parziale sprofondamento crollo totale caduta di materiale roccioso Se quello che vuoi segnalare non è nella lista in fondo trovi la voce "altro"

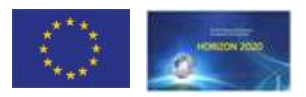

🖾 🏺

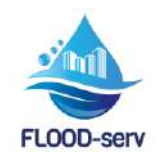

🖃 🏺

Sch

Che cosa riguarda?

#### Toccando la domanda si apre il riquadro in basso

#### 🖂 🝯 😌 <sup>36</sup>/ 📝 10:45 Scheda dati Che problema vuoi segnalare? Che cosa riguarda? Dove (davanti alle Poste, vicino al Castelfidardo, ecc.) Aggiungi gualche dettaglio Fai una foto oggetto clicca qui e scegli dalla lista

Indica che elemento urbano è interessato dal danno

Toccando nel riguadro appare una lista di elementi della città che possono essere oggetto di situazioni problematiche. Scorrila e scegli la voce che più si avvicina a guello che vuoi segnalare

| 1 🖗                       | 💡 🊰 😰 10:45 | 🔤 🕨 🏺                                           | 💙 <sup>3</sup> 🚄 🗵 | 14:12 |
|---------------------------|-------------|-------------------------------------------------|--------------------|-------|
| Scheda dati               | a <         | Scheda dati                                     | 8                  | <     |
| Che problema vuoi segr    | alare?      | Che problema vuoi seg                           | nalare?            |       |
| clicca qui e scegli dalla | lista       | Che cosa riguarda?                              |                    |       |
| edificio                  |             | Dove (davanti alle Post<br>Castelfidardo, ecc.) | e, vicino al Ponte |       |
| muro di sostegno          |             | Aggiungi qualche detta                          | glio               |       |
| strada                    |             | Fai una foto                                    |                    |       |
| alveo                     |             |                                                 |                    |       |
| versante                  |             | oggetto                                         |                    |       |
| tombino                   |             | strada                                          |                    |       |
| altro                     |             |                                                 |                    |       |
|                           |             |                                                 |                    |       |
|                           |             |                                                 |                    |       |

Se quello che vuoi segnalare non è nella lista in fondo trovi la voce "altro"

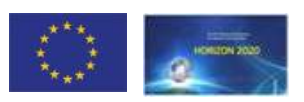

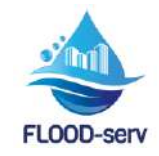

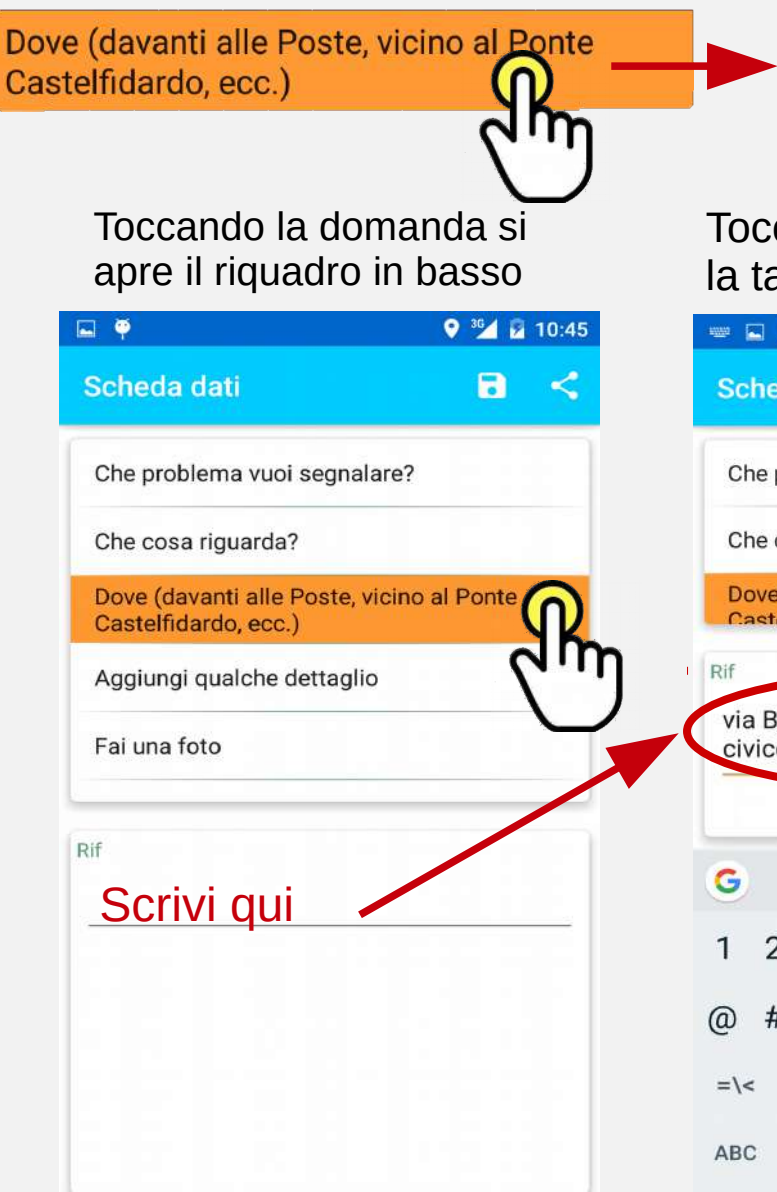

Inserisci un riferimento per avere una conferma della posizione della segnalazione (in città il GPS non è sempre precisissimo...)

Tocca il riquadro e scrivi un riferimento utile. Per chiudere la tastiera tocca la **freccia "indietro" del telefono** 

| Scl         | nec                 | la c            | lati |        |        |        |      |        |         | 5   |        | <                     |
|-------------|---------------------|-----------------|------|--------|--------|--------|------|--------|---------|-----|--------|-----------------------|
| Ch          | e pr                | oble            | ema  | vuo    | oi se  | egna   | lare | ∋?     |         |     |        |                       |
| Ch          | e co                | osa             | rigu | arda   | a?     |        |      |        |         |     |        |                       |
| Do          | ve (                | dav             | anti | alle   | Po     | ste,   | /ici | no     | al P    | ont | e      |                       |
| 1.3         | CIE                 | пла             | ran  | PPr    |        |        |      |        |         |     |        |                       |
| lif         |                     |                 |      |        |        |        |      |        |         |     |        |                       |
| vie         | -                   |                 | 1.   | I      |        |        | nic  |        | 1.      |     |        |                       |
| VIA         | BII                 | rlan            | nnn  | SIII   | ma     | ircia  |      | ane    | na      | vai | nti    | a                     |
| civ         | Bu<br>ico           | rlar<br>34      | ao   | sui    | ma     | arcia  | pre  | eae    | da      | vai | nti    | ai                    |
| civ         | Bu<br>ico           | rlar<br>34      | ao   | sui    | ma     | arcia  | pre  | eae    | da      | vai | nti    | ai                    |
| civ         | ico                 | rlar<br>34      | ao   | sui    | ma     | arcia  | pre  | ede    | da      | vai | nti    | ai                    |
| G           | ico                 | rlar<br>34      | ido  | sui    | ma     | Ircia  | pie  | ede    | da      | vai | nti    | ai<br>•               |
| G<br>G      | Bu<br>ico<br>2      | 34              | ido  | sui    | 5      | 6      | pie  | 7      | 8       | vai | 9      | al<br>U               |
| G<br>G      | ico<br>2            | 34<br>34        | ido  | 4      | 5      | 6      | pie  | 7      | 8       | vai | 9      | ai<br>•               |
| G<br>G      | Bu<br>ico<br>2<br># | riar<br>34<br>3 |      | 4      | 5<br>& | 6<br>- | pre  | 7<br>+ | 8 (     | vai | 9<br>) | aı<br>ب<br>0<br>/     |
| G<br>1<br>0 | Bu<br>ico<br>2<br># | riar<br>34<br>€ |      | 4      | 5<br>& | 6<br>- | pre  | 7<br>+ | 8 (     | vai | 9<br>) | •<br>•<br>•           |
| G<br>1<br>  | Bu<br>ico<br>2<br># | rlar<br>34<br>€ | 100  | 4<br>, | 5<br>& | 6<br>- | ;    | 7<br>+ | 8<br>(! | ?   | 9<br>) | •<br>•<br>•<br>•<br>• |

| 🖬 🖻 🖗                                                    | 💡 🏄 🚺 13:51  |
|----------------------------------------------------------|--------------|
| Scheda dati                                              | • <          |
| Che problema vuoi segnalare?                             |              |
| Che cosa riguarda?                                       |              |
| Dove (davanti alle Poste, vicino<br>Castelfidardo, ecc.) | al Ponte     |
| Aggiungi qualche dettaglio                               |              |
| Fai una foto                                             |              |
| Rif<br>via Burlando sul marciapied<br>civico 34          | e davanti al |
|                                                          |              |
|                                                          |              |

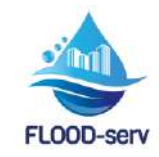

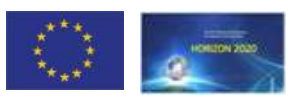

#### Dettagli e foto servono ad avere un quadro migliore della situazione

## **Descrivi** la situazione segnalata...

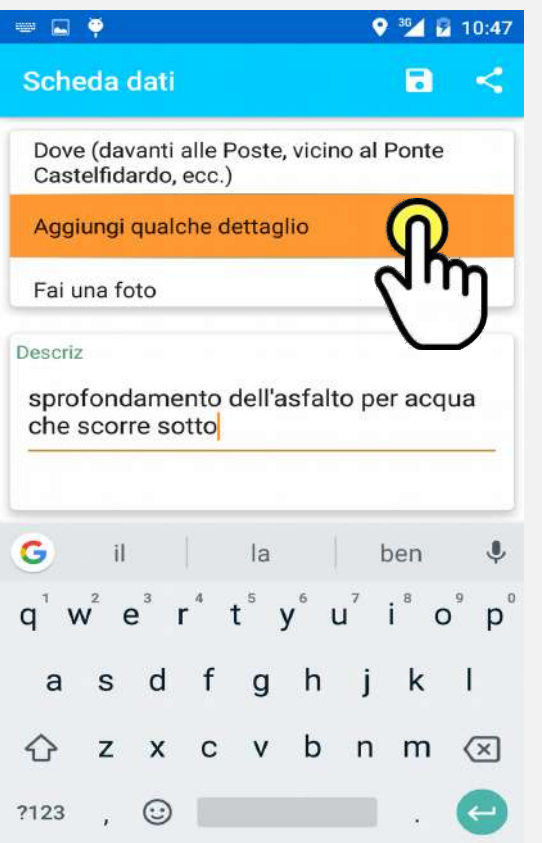

Per chiudere la tastiera tocca la **freccia "indietro" del telefono** 

## Scatta una **foto** al danno per integrare l'informazione

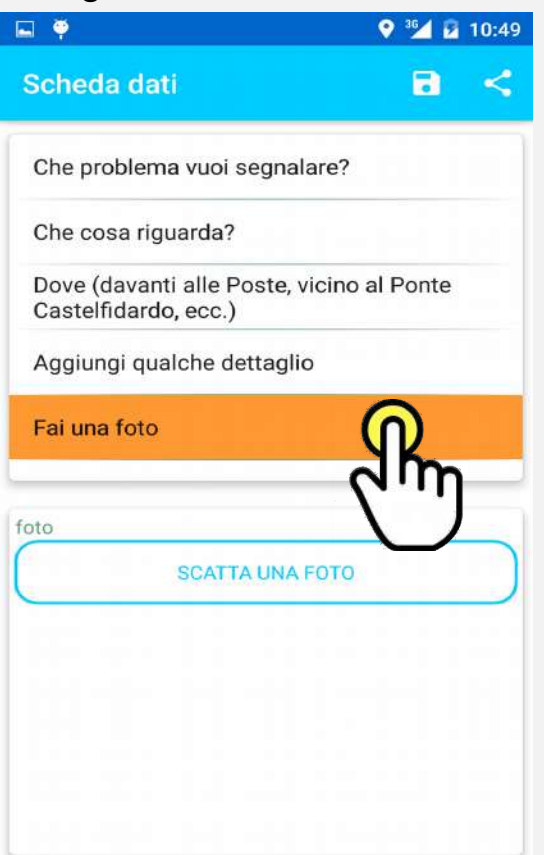

#### Se la foto ti piace conferma o cancella e scattane un'altra

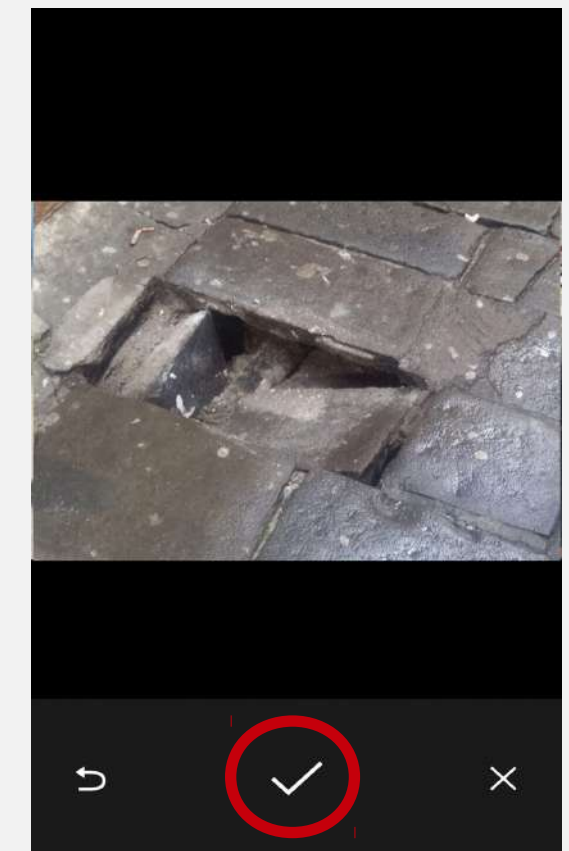

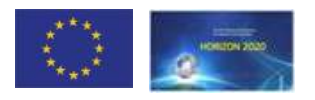

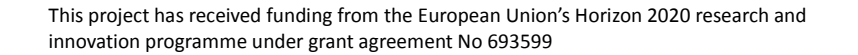

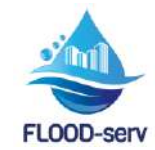

## Salva la nota RICORDATI !!!

#### Dopo aver preso la nota tocca l'icona del dischetto per salvare

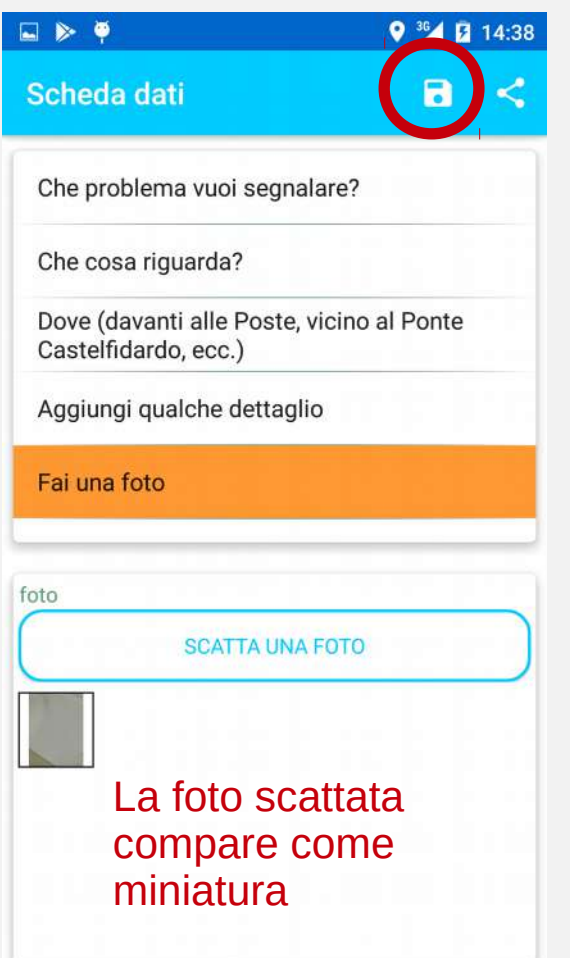

#### Completato il salvataggio torni alla schermata da cui hai inserito la nota

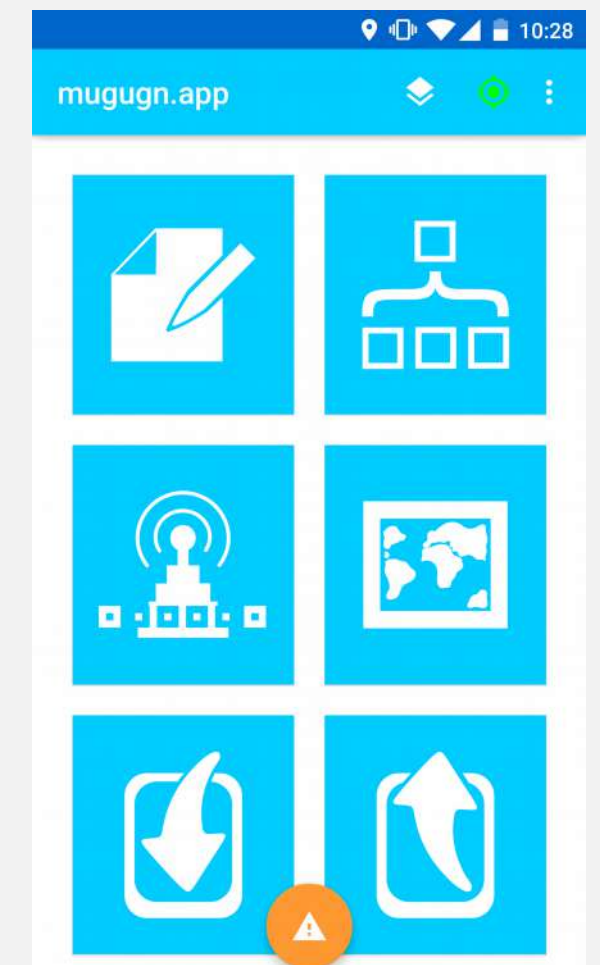

#### Ogni nota salvata diventa **visibile sulla mappa** etichettata con il tipo di situazione segnalata

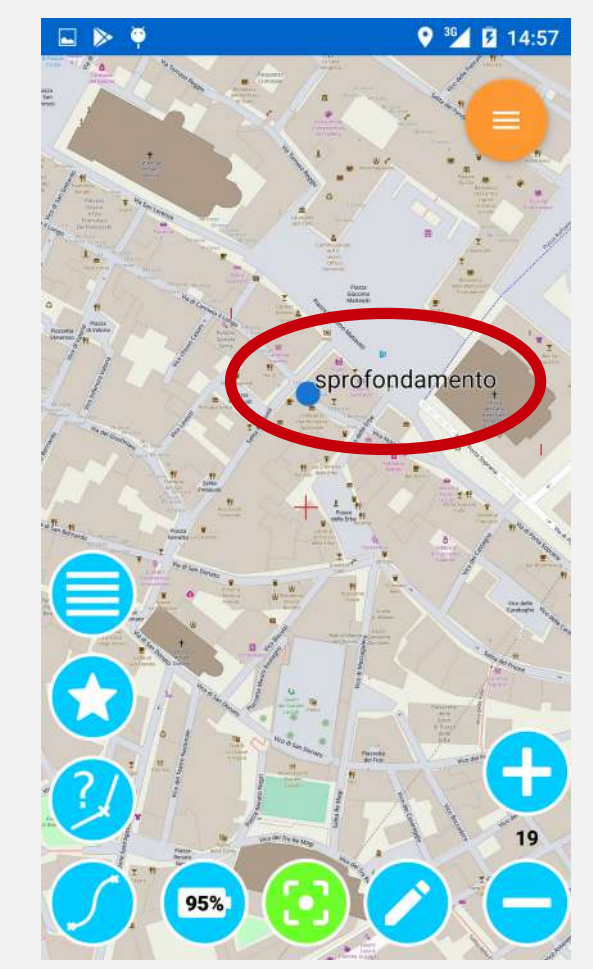

A questo punto se ne possono prendere tante altre....

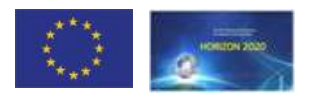

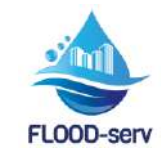

### SECONDO ESEMPIO. Nota relativa a un punto che sai riconoscere sulla mappa

Ad esempio, oggi in gita hai visto una frana, ora da casa vuoi segnalarla

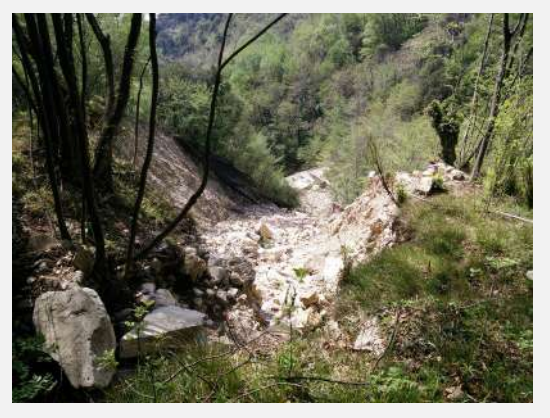

Apri la mappa

Cerca sulla mappa la posizione approssimativa della frana e trascinala fino a farlo coincidere con la crocetta rossa Tocca l'icona "nota"

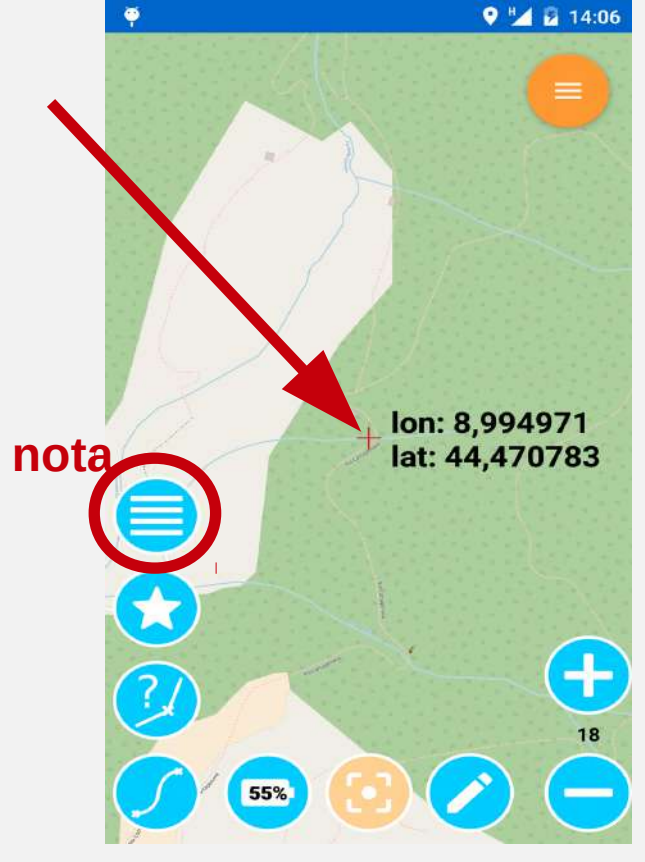

Sposta il pallino su map center Tocca il pulsante SEGNALAZIONE **GUIDATA** • A B 08:18 😇 🔛 Aggiungi note gps position map center SEGNAL AZION GUIDATA COMPILA la scheda e **SALVA cliccando sul** dischetto come spiegato nel primo esempio

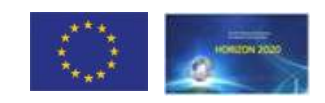

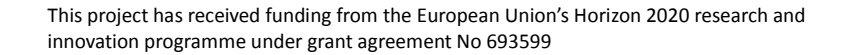

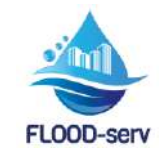

# TERZO ESEMPIO. Nota relativa a un punto di cui conosci l'indirizzo

Ad esempio, oggi hai visto dei detriti abbandonati in strada vicino all'alveo. Non potevi fare la segnalazione, ma hai l'indirizzo.

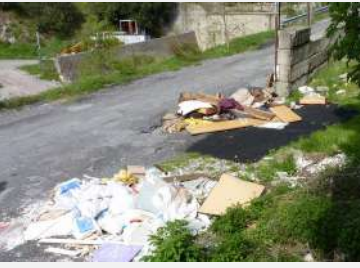

via Bobbio 50 Genova

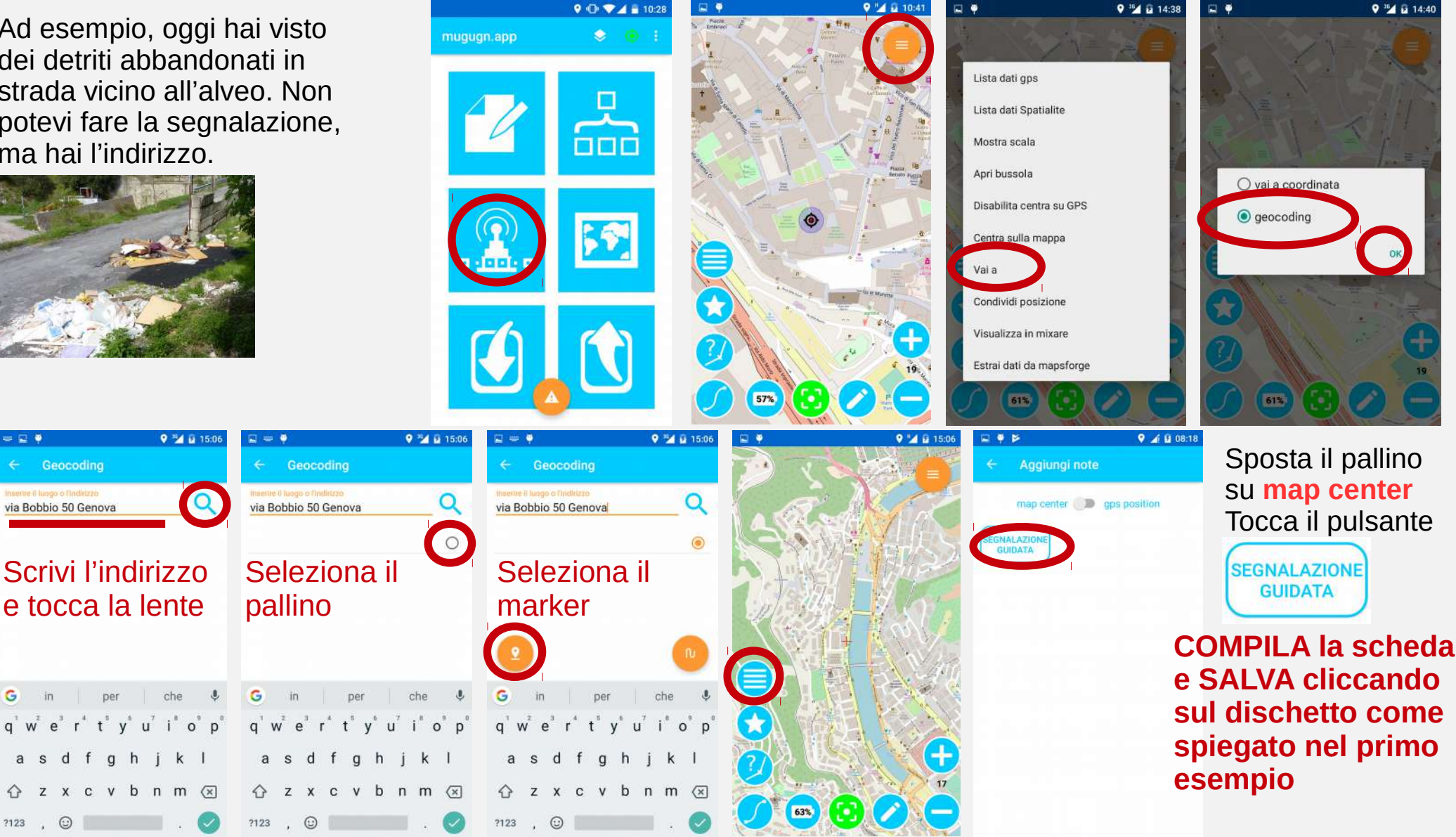

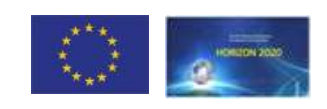

per

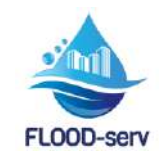

## **Rivedere o modificare le note prese**

#### Tieni premuta l'icona "nota" sulla mappa per aprire la lista delle note

selezionata 9 🗸 🖬 08:47 🔳 🌻 9 14:57 ♥ ▼▲ Ø 08:45 🛋 🌻 9 7 4 1 08:48 ♥ ▲ 월 08:51 Elenco delle note Elenco delle note iserire testo per filtrare sprofondamento M intasamento Seleziona il modo ordinamento Edita spròfondamento bresenza di rottami Nessuno presenza di rifiu Condividi nota O Per nome 9 presenza di rifiuti sparsi sprofondamento 🗹 presenza di rott Elimina O Per nome inverso Usa come selezione O Per distanza dal centro intasamento M infiltrazione d'a mappa Tutte le note O Per distanza inversa dal infiltrazione d'acqua centro mappa altro 9 9 altro Sprofondamento 83%

Toccando l'icona A

si ordina la lista

delle note

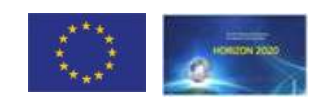

This project has received funding from the European Union's Horizon 2020 research and innovation programme under grant agreement No 693599

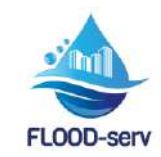

Toccando l'icona C si

può modificare o

cancellare la nota

Toccando l'icona B si

centra la mappa sulla

nota selezionata

## Uscire da mugugn.app

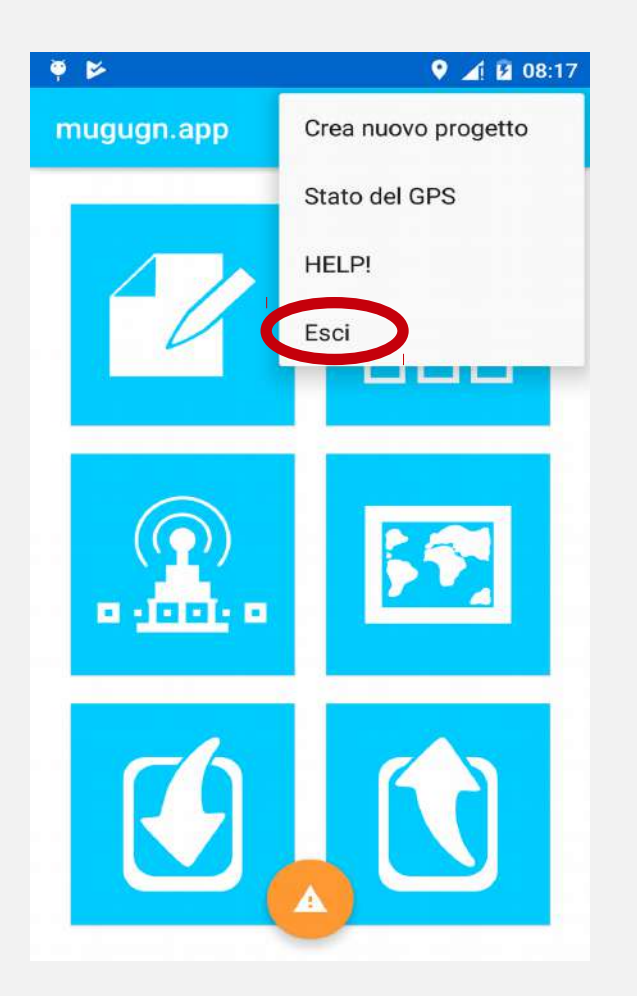

Quando hai deciso che hai preso abbastanza note devi uscire dalla app

#### **RICORDATI DI USCIRE**

e non lasciare la app in background perché utilizza la connessione dati per visualizzare le mappe online e il GPS per posizionarti, quindi se resta accesa consuma GB e batteria

Quando vorrai **ricominciare** a segnalare ti basterà **toccare l'icona di mugugn.app** 

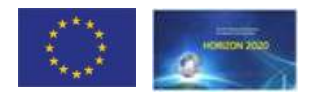

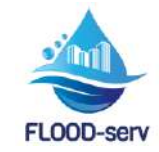

## Inviaci le tue note con il progetto

Nel periodo del test (1-30 nov) usa mugugn.app ogni volta che vedi qualcosa che pensi sia importante segnalare.

Quando sei soddisfatto ti chiediamo di inviarci il progetto con tutte le note.

Il progetto è salvato nel file **"nome\_progetto".gpap** che si trova nella **memoria interna** del telefono (a seconda dei dispositivi accessibile come archivio, file, storage, ecc).

Il file dovrà essere spedito via mail all'indirizzo floodservge@arch.unige.it

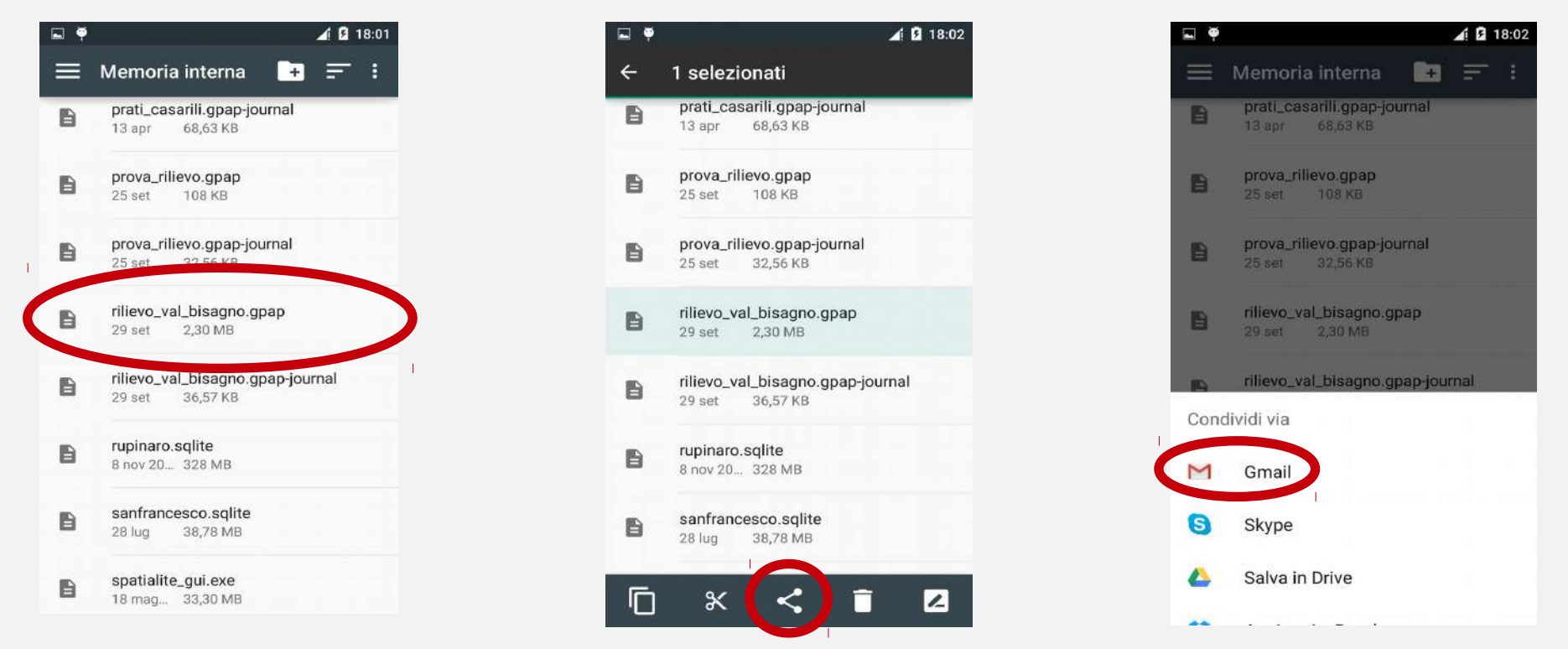

#### N.B. Queste schermate potrebbero variare leggermente a seconda del dispositivo usato

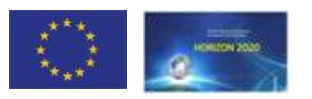

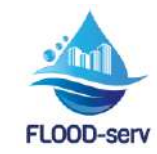

## Tips and tricks (per chi vuole esagerare...)

#### Il file .gpap può diventare molto pesante a causa delle foto

Per i mugugnatori particolarmente attivi potrebbe essere utile inviare il file .gpap finché ha una dimensione ritenuta accettabile, poi creare un nuovo progetto su cui prendere altre note.

#### La mappa per essere visualizzata ha bisogno della connessione internet. Quindi consuma GB e soprattutto batteria!

Se si prevede di andare a mugugnare in una determinata area, visualizzando in anticipo con una connessione wifi le mappe della zona più o meno ingrandite, queste rimangono nella memoria ed è possibile prendere note anche con la connessione dati disabilitata. Questo porta ad una notevole riduzione del consumo.

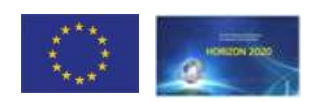

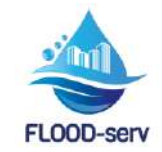

## **Registrazione e supporto**

- Registrati sulla pagina dedicata sul sito http://geomorfolab.arch.unige.it/
- Scrivi una mail a floodservge@arch.unige.it (ti manderemo tutte le informazione e il link per accedere)
- Iscriviti al gruppo chiuso fb FLOOD-serv GENOVA

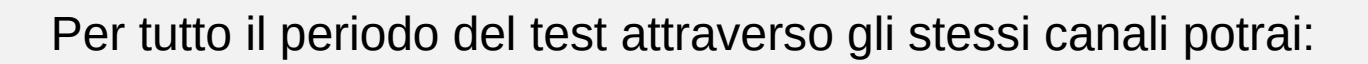

- trovare i link per scaricare la app e il manuale
- **ricevere assistenza**, supposto, aiuto, spiegazioni, inviare richieste, critiche, suggerimenti, ...

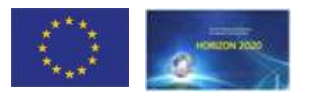

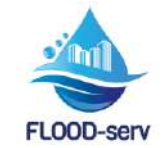

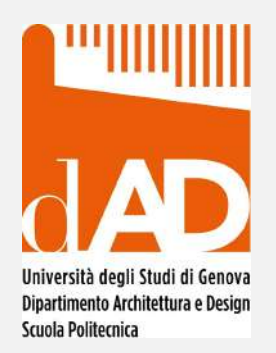

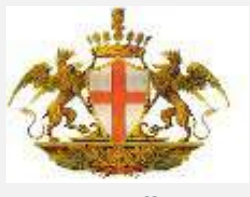

Comune di Genova

# **Grazie per l'attenzione!**

**Gruppo di lavoro Dipartimento dAD Unige** G.Brancucci, F.Balletti, V.Marin, R.Prampolini, D.Rimondi, P.Salmona

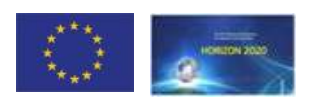

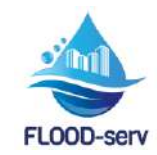